# OPAC検索

http://www.ul.hirosaki-u.ac.jp/opc/

### OPACでは弘大で所蔵しているかいないか、

また所蔵している場合、どこにあるのか確認できます

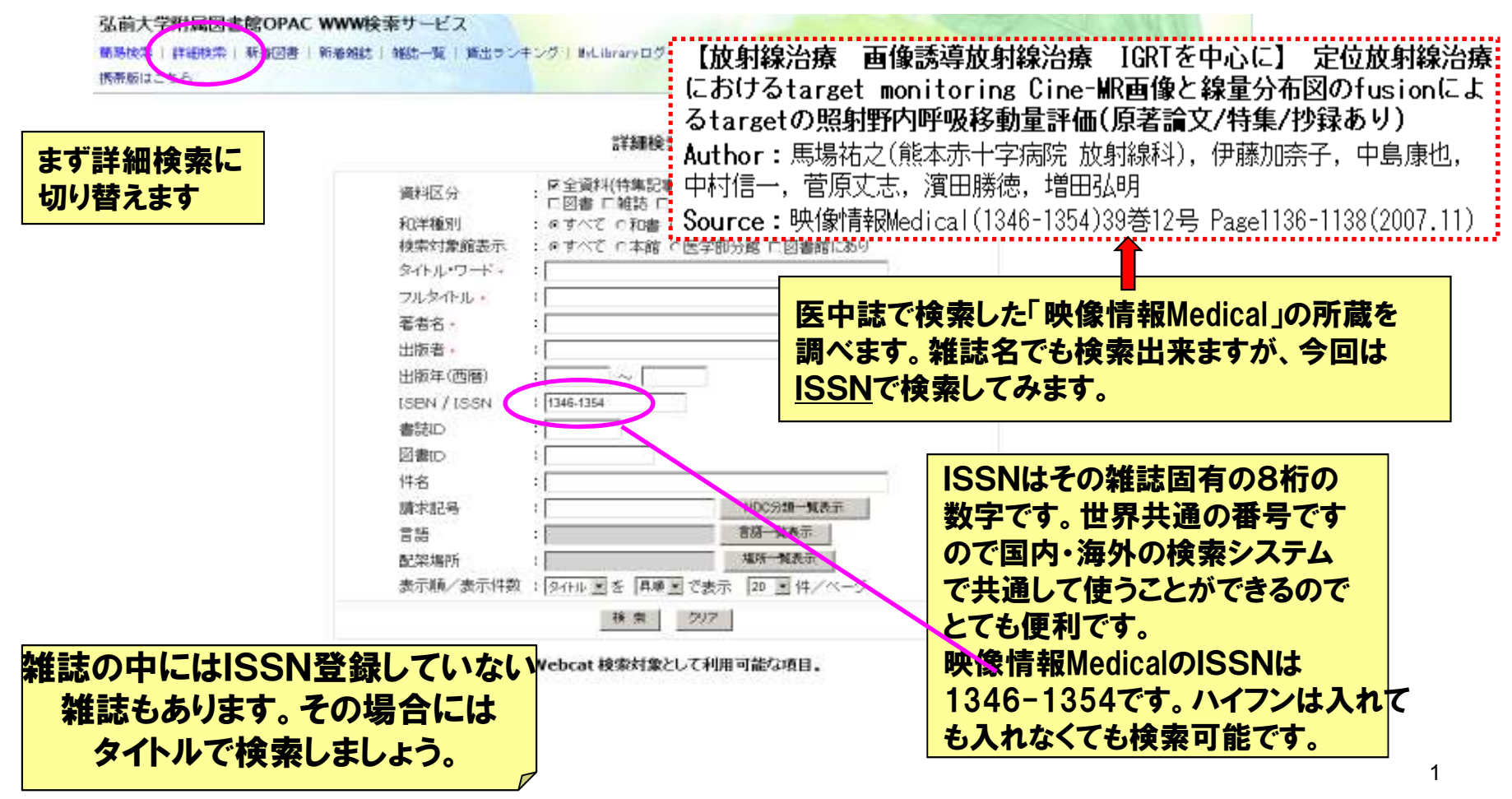

# OPACの所蔵画面(雑誌)

| 雑誌詳細情報 🏜 🏜 🏜                                             |                                                                                     |                                                                                                    | -         | タイトル      |    |  |  |
|----------------------------------------------------------|-------------------------------------------------------------------------------------|----------------------------------------------------------------------------------------------------|-----------|-----------|----|--|--|
| 映像情報. Medical / 産業開発機構株式会社 [編]                           |                                                                                     |                                                                                                    |           |           |    |  |  |
| タイトルのヨミ:エイゾウ ジョウホウ. M<br>その他の標題:その他の標題:映像<br>その他の標題:Imag | 1edical<br>青報. 医療編<br>ge technology & information display                           | 6                                                                                                    |           |           |    |  |  |
| 求めている39号は                                                | に<br>「<br>医<br>分                                                                    | normation                                                                                                    |           |           |    |  |  |
| 館5層」で所蔵して<br>とが分かりました。                                   | にいるこ<br>science」と共有し、臨時増<br>ournal of medical imag<br>ハッ キョウ カブシキ ガイシ<br>N00270647> | 刊も含めて交互に刊行されるため、 それぞれ<br>ging and information<br><u>ヤ</u> <da03425083></da03425083>                                                                                                    | いの雑誌自体の   | 号数は不連続となる |    |  |  |
| タイトル言語:日本語<br>テキスト言語:日本語<br>出版国:Japan(日本)                | [医分館」階雑誌展示架   医分館保存書庫 (保健)開                                                         | ]                                                                                                    |           |           |    |  |  |
| 書誌ID: AN00022179                                         | 一括所蔵情報                                                                              |                                                                                                    |           |           |    |  |  |
|                                                          | 质在                                                                                  | 巻号                                                                                                    | 所蔵年次      | 請求記号      | 注記 |  |  |
|                                                          | 分館 医分館書庫(雑誌)                                                                        | 8(1-2, 4-5, 7, 10-11, 14, 16), 9(1-3,<br>5, 7-8, 10-11, 13), 10(4-5, 8, 13), 16<br>(1, 3, 5, 7), 17(1, 7), 19(16), 20(2,<br>4, 6, 10, 12, 14, 16, 18, 22, 25), 22<br>(2, 4, 6, 8, 10, 12, 14, 16, 18, 20,<br>22, 25) | 1976-1990 |           |    |  |  |
|                                                          | 分館 医分館5層(雑誌)                                                                        | 26-42, 43(1-12)+                                                                                                    | 1994-2011 |           |    |  |  |
|                                                          | 分館 保健学科事務室                                                                          | 8(1-2, 4-5, 8, 10-11, 13-17), 9(1-3,<br>5, 7-8, 10-11, 14, 16, 18), 10(1, 4,<br>7, 10-11, 13, 17-18), 11-25                                                                                                    | 1976-1993 |           |    |  |  |

# OPACの一覧画面

|          | 詳細検索面面                                                                                                    |                  |
|----------|----------------------------------------------------------------------------------------------------|------------------|
|          | ▲ 《画像 and 診断》 画像                                                                                                    | 」と               |
| 資料区分     | · 回全資料(特集記事検索を除く) 「診断」の両方の言葉がタ<br>□図書 □雑誌 □視聴覚資料 □電子ブック □ <b>ルの中に入っているもの</b> の                                                                                                    | マイト<br>が         |
| 和洋種別     | : ©すべて O和書 O洋書 ヒットします。                                                                                                    |                  |
| 検索対象館表   | 表示 : ⊙すべて ○本館 ○医学部分館 □図書館にあり                                                                                                    | /                |
| タイトル・ワート | -┝゚。 : 画像 診断                                                                                                    |                  |
| フルタイトル・  | • : [                                                                                                    |                  |
| 著者名・出版者・ | 1-20件目<br>133件ヒットしました 図書(127) <u>雑誌(3) 視聴覚資料(3)</u><br>タイトル マ を で <u>級込み検索</u> タイトル マ を <b>冨順 マ <u>並び替え</u><br/>チェックした資料を 保存 表示 詳細表示</b>                                                                                                    |                  |
| 出版在(西暦   | 1234567次ページ                                                                                                    |                  |
|          | 1<br>1 OVER LAV方式腕部X線読録: 肺X線:断層画像診断法 /山木健市(ほか)著新日本法規,<br>1. Q&Aで理解する肝・服・肺の臨床検査の読み方:生化学検査から画像診断, 腫瘍マーカー王<br>3. 医学生・研修医のための画像診断方医TAD: ペーシック222 /山下康行編集メディカルビー<br>4. 医学生・研修医のための画像診断方置 /高純酸正編集南江堂, 1993.8.[分館]<br>5. 医用画像診断装置: (TMREを中心として /岩井 室典 (ほか) 編著コロナ社 1988.12.[分館]<br>5. 医用画像診断装置: (TMREを中心として /岩井 室典 (ほか) 編集コロナ社 1988.12.[分館]<br>6. 疫学(Δ力)-クイアル)、分子生物学, 病因・病感生理,画像診断 /小川階級爆幹事]中山書店, 1997.4(最新内科学大系 /井村裕夫 (ほか) 編集; プログレス6. 循環器疾<br>激[シュンガンキ シッガン: 1)(分館)<br>7. カラー写真でみる情折-服白:捻挫:画像診断の違め方と感愛(固定のコン /内田淳正,加藤公編 = 年士社, 2005.6(ビシュアル基本手技; 2).[分館]<br>8. 患者さんのために知ってお考たい画像診断情報[20] 全国立病院療養所放射線技師会:<br>1. 西信診断: 進川「揉成の整見から注意で /高安賢一者 マ光堂, 1991.6.(分館)<br>1. 面像診断: 進川「揉成の整見から注意で、高安賢一者マ光堂, 1991.6.(分館)<br>1.1 面像診断: 基礎ご臨床 / 縮野之男, 飯?召武共著コロナ社, 1987.8(医用工学ンリーズ; 5).[分館]<br>1.3 面像診断: 基礎で臨床 / 縮野之男, 飯?召武共著コロナ社, 1987.8(医用工学ンリーズ; 5).[分館]<br>1.4 画像診断: 基礎で臨床 / 縮野之男, 飯沼武共著コロナ社, 1987.8(医用工学ンリーズ; 5).[分館]<br>1.5 画像診断: 基礎で臨床 / 縮野之男, 飯沼武共著コロナ社, 1987.8(医用工学ンリーズ; 5).[分館]<br>1.5 画像診断: 基礎で臨床 / 縮野之男, 飯沼武共著コロナ社, 1987.8(医用工学ンリーズ; 5).[分館]<br>1.5 画像診断: 近日の小園で小として通知注版: 小経大2008.2.[分館]<br>1.6 画像診断: 近日のため、一必ざガルビュー社, 1997.6(図読産婦人科VIEW; 29. 腫瘍 シュヨウ).[分館]<br>1.6 画像診断: 低くWords Indexジガルビュー社, 1997.6(図読産婦人科VIEW; 29. 腫瘍 シュヨウ).[分館] | <del>इ</del> ज्ज |

### OPACの所蔵画面(図書)

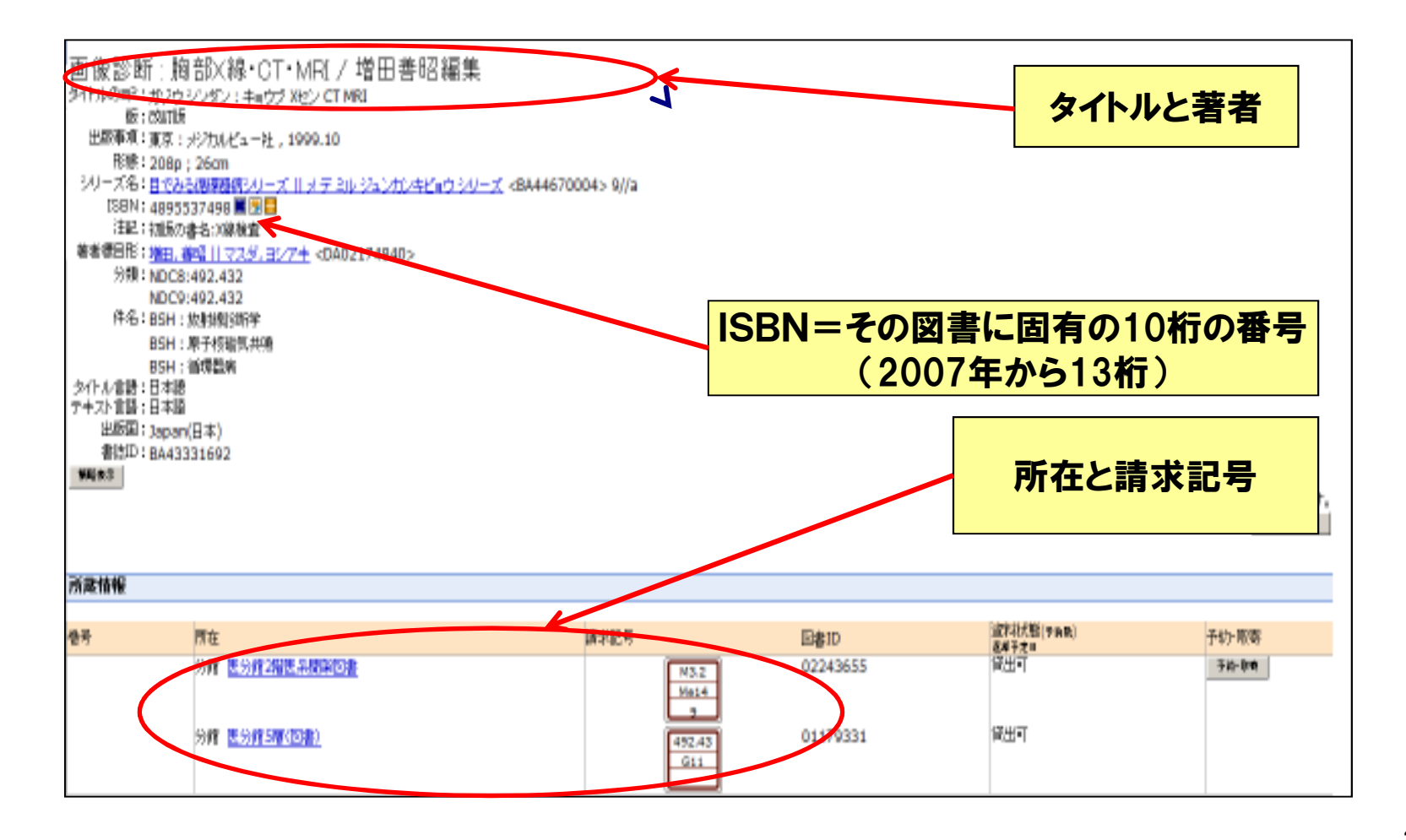

### OPAC図書の所蔵の見方

#### ①所在

この例では「医分館2階開架図書」と「医分館5層(図書)」

#### 2請求記号

- 図書を探す場合、もっとも重要な記号です。
- 保健学科図書室では、分類番号000→999の順に並んでいます。
- (医学部分館は490~499までの請求記号に限り、49の部分をMに置き換えています。 ex. 492.3 → M2.3)
- この例の場合は、請求記号「492.43 || G11」ですので、まず「 492.43 ||」を探し、
- 同じ492.43 || が何冊か並んでいる場合は、その次に著者記号「G11」(著者記号はA→Zの 順で並んでいます)を探します。
- ③巻冊次 上巻、下巻など
- **④図書ID** 弘大での登録番号(図書についているバーコードの番号です)
- **⑤貸出状況 「貸出可」になっているものは書架にあります。** 
  - 「貸出中」の場合は返却期限を表示しています。
  - 「研究室貸出」は教員(研究室)の予算で購入し、研究室に置いている本です。
  - 利用方法については、医学部分館カウンターまで。

## OPAC検索のポイント

・検索語は、漢字、ひらがな、カタカナ、英字(半角)のいずれもOK
・英字は小文字、大文字のどちらで検索してもヒットする
(大文字、小文字の区別なし)
・検索語は基本的に部分一致。

【AND検索、OR検索】

AND検索  $\rightarrow$  スペースで区切って複数語入力 OR検索  $\rightarrow$  " | "で区切る